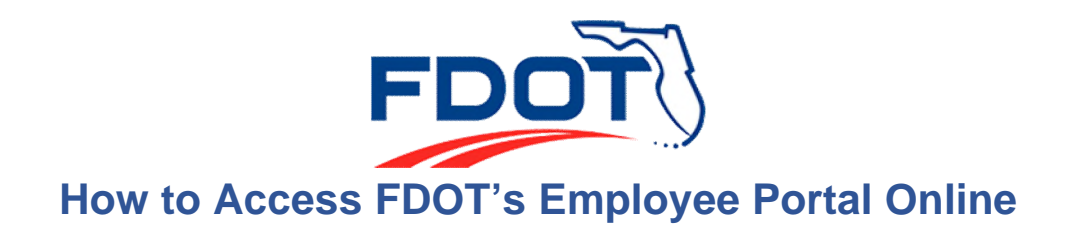

**Step 1:** Visit <u>https://fldot.sharepoint.com/sites/portalonline/</u> **or** visit <u>http://www.fdot.gov/</u>, select Contact Us, then Employee Portal at the bottom of the page.

| FDOT Employees       |                                       |
|----------------------|---------------------------------------|
| Directory            | MyFlorida.com 411 Telephone Directory |
| Emergency Hotline    | 850-414-5252 (Employees Only)         |
| Toll-Free            | 866-602-3264                          |
| Technology Resources | Employee Portal (O-365 Help)          |
|                      | Outlook Web App                       |
|                      | SSL VPN                               |
| Website              | People First                          |

**Step 2:** Enter your FDOT-issued e-mail address and network password, then select the blue "sign-in" button.

| C      App:     App:     App:     Acoustated.Bus/adds/s/s/tient-requesting_77774097-b059-b000-2a83-5fefe4775be38usemame=&wa=wsignin1.80:wtwealm=urr/k33afederation/k3abliccosoftDonline80wcLz=     X     App:     Acoustate.Bus/adds/s/s/tient-requesting_77774097-b059-b000-2a83-5fefe4775be38usemame=&wa=wsignin1.80:wtwealm=urr/k3afederation/k3abliccosoftDonline80wcLz=     X     App:     App:     Acoustate.Bus/adds/s/s/tient-requesting_77774097-b059-b000-2a83-5fefe4775be38usemame=&wa=wsignin1.80:wtwealm=urr/k3afederation/k3abliccosoftDonline80wcLz=     X     App:     App:     Acoustate.Bus/adds/s/s/tient-requesting_77774097-b059-b000-2a83-5fefe4775be38usemame=&wa=wsignin1.80:wtwealm=urr/k3afederation/k3abliccosoftDonline80wcLz=     X     App:     Acoustate.Bus/adds/s/s/tient-requesting_77774097-b059-b000-2a83-5fefe4775be38usemame=&wa=wsignin1.80:wtwealm=urr/k3afederation/k3abliccosoftDonline80wcLz=     X     App:     Acoustate.Bus/adds/s/s/tient-requesting_77774097-b059-b000-2a83-5fefe4775be38usemame=&wa=wsignin1.80:wtwealm=urr/k3afederation/k3abliccosoftDonline80wcLz=     X     App:     Acoustate.Bus/adds/s/s/tient-requesting_77774097-b059-b000-2a83-5fefe4775be38usemame=&wa=wsignin1.80:wtwealm=urr/k3afederation/k3abliccosoftDonline80wcLz=     X     Acoustate.Bus/adds/seconta     Example.com     Isin in with your organizational account     Isin in with your organizational account     Isin in     Sign in     Isin in     Isin in     Is     | Sign In x +                                                                                                    | - 0 ×                                    |  |
|----------------------------------------------------------------------------------------------------|----------------------------------------------------------------------------------------------------|------------------------------------------|--|
| • App: • McConald Bookma. • Temp          Florida Department of Transportation         Sign in with your organizational account         • Income@example.com         • Issuerd                                                                                                    | 🗧 🔶 C 🏠 🔒 fs.dot.state.fl.us/adfs/ls/?client-request-if5717409f-b059-b000-2a83-5fefe4775be3&username=&wa=wsignin1.0&wtrealm=urn%3afederation%3aMicrosoftOnline&wctx= 🚖 🕴 : |                                          |  |
| Florida Department of Tansportation   Sign in with your organizational account Issuerd Issuerd Issuerd Issuerd                                                                                                    | 🗰 Apps 🗧 McDonald Bookma 📙 Temp                                                                                                    |                                          |  |
| Sign in with your organizational account<br>↓ mone⊕example.com<br>↓ Basword<br>Sign in                                                                                                    |                                                                                                    | Florida Department of<br>Transportation  |  |
| ▶ Image: Sector Sector Sec |                                                                                                    | Sign in with your organizational account |  |
| Passord<br>Sign in                                                                                                    |                                                                                                    | someone@example.com                      |  |
| Sign in                                                                                                    |                                                                                                    | Password                                 |  |
| © 2013 Microsoft                                                                                                    |                                                                                                    | Sign in                                  |  |

**Step 3:** FDOT is now using Multi-Factor Authentication, so you may be prompted to authenticate using your previously selected option for secondary authentication (phone call or authenticator app).

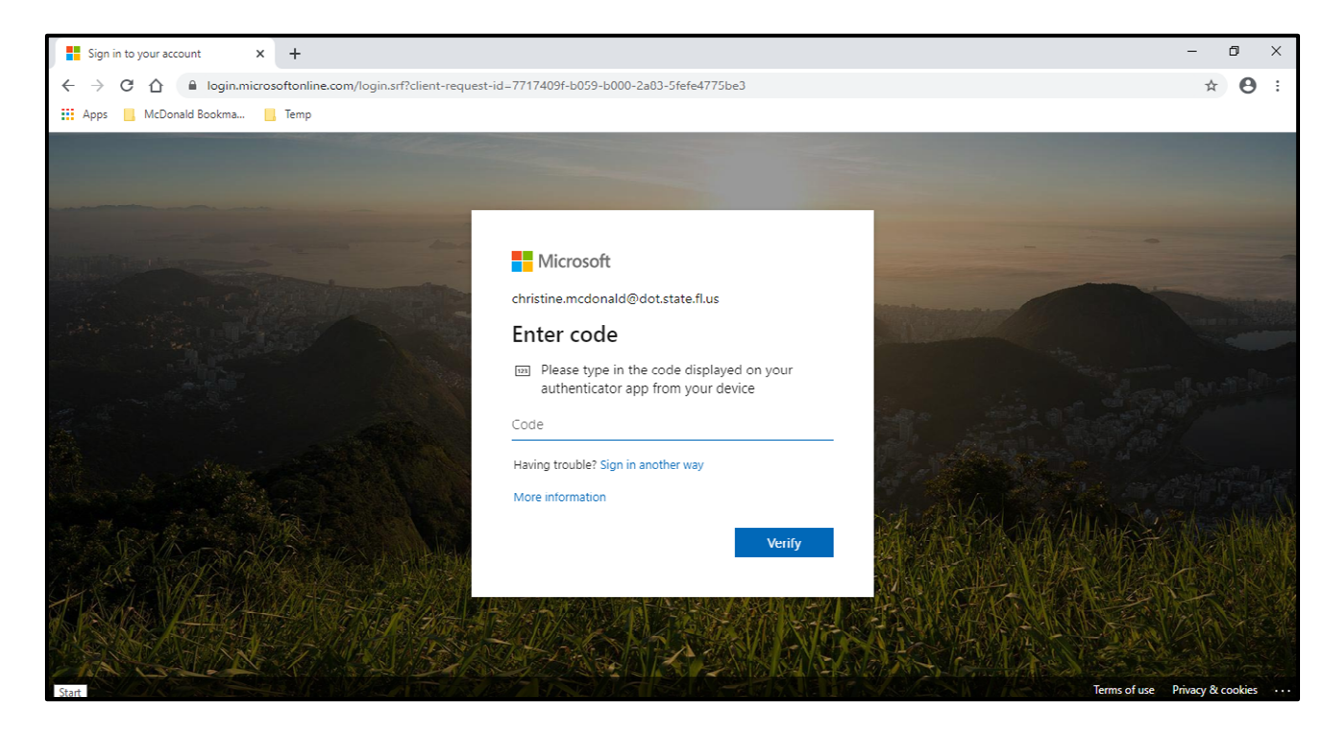

Step 4: When asked "Stay Signed In?":

- Select <u>Yes</u> if on an FDOT or private device.
- Select <u>No</u> if on a public computer or device.

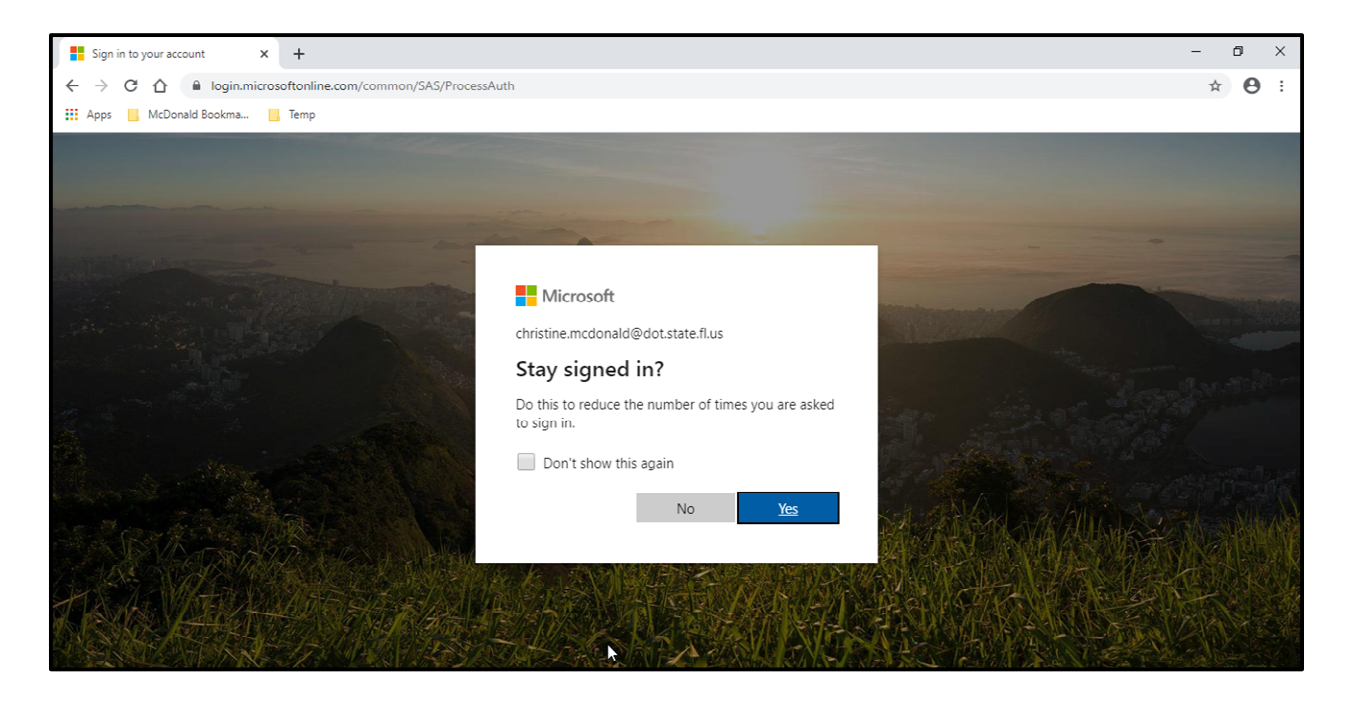

Step 5: You should now have access to the site.